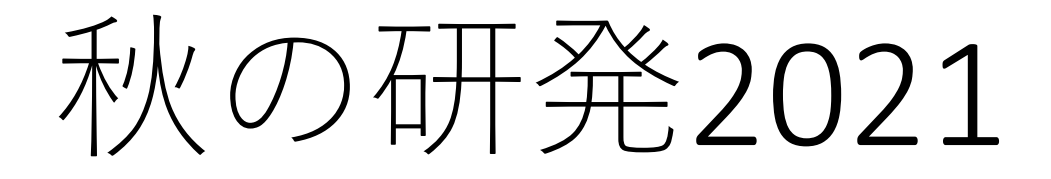

# Zoom事前接続テスト (09/01,09/03) 説明資料 <sup>【2021/8/30版】</sup>

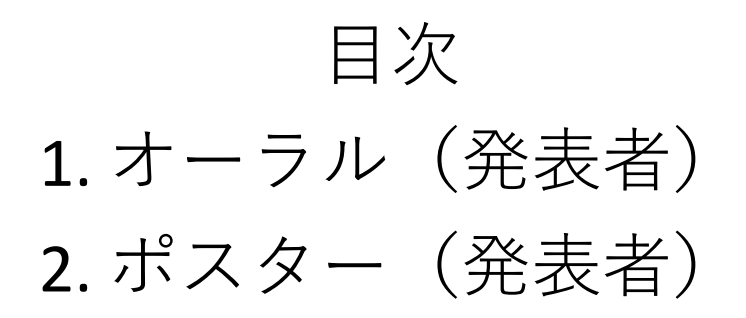

1

リハーサル前の掲示(オーラル)

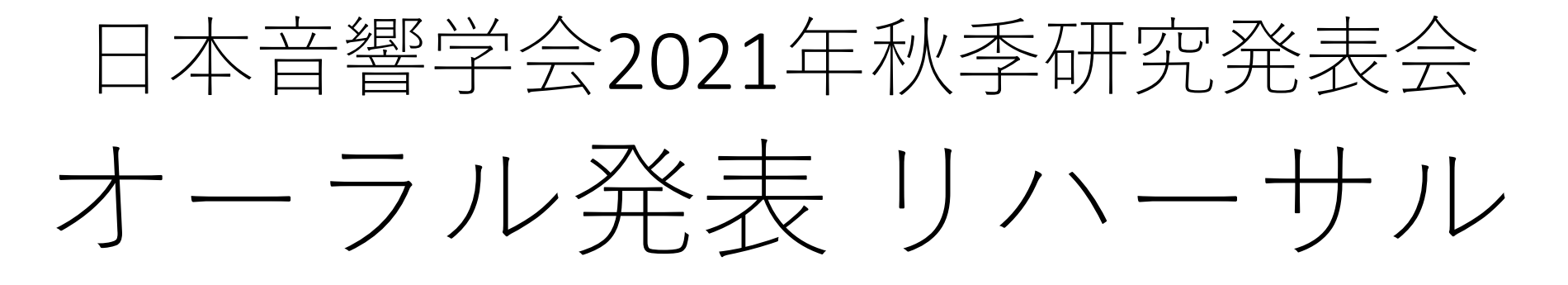

今日のリハの進め方
◆最初の5分:座長・副座長向けの説明
◆次の5分:発表者向けの説明
◆そのあと50分:希望者から順に接続テスト
●発表練習のためにご来場の方も、「最初の5分」

からご参加くださるようお願いします。

2021年春季研究発表からの重要な変更点
 参加者は誰でも画面共有が可能です。(今秋の研発では、画面共有するために共同ホスト権限の取得は不要です。)

発表者(オーラル)

## はじめに

- セッション開始の15分前までに、Zoom会場へアクセスください(厳守)。
- Zoom会場へは、ポータルサイトからアクセスください (詳細はHPのオンライン特設サイト)
- 会場では Zoom名をP\_氏名(所属・User ID)に。
   例:P\_音響太郎(音響大学・9999)
   発表セッション終了後は、「P\_」を取ってください。
- •2021年春の研発と違い,発表者は共同ホスト権限の付 与は**不要**です。#Webinar会場はパネリスト権限
  - どなたでも発表資料を共有できます。

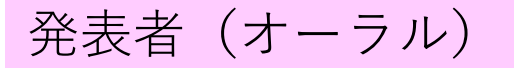

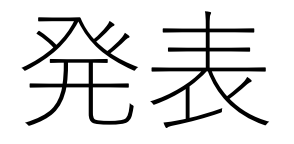

前の発表の計時画面が14分を経過したら、(前の発表・質疑が終了していなくても、)下記の準備をしてください

▶マイクのミュートを解除

▶ 画面共有機能を用いて、プレゼン資料の共有準備

▶ デモの音を使う場合は、画面の共有の際に「音声を共有」をチェック
 ▶ 前の発表者の画面共有が停止するのを待って、画面共有

- 座長の合図で,発表を始めて下さい。
- 発表時間は厳守お願いします。
  - ・講演時間12分,質問時間3分(交代時間含む)
  - 計時は会場係が実施し、画面に表示する予定です

#### ヘッドセットマイク、またはヘッドホン・イヤホンをお持ちの方は、 ぜひご利用ください。

発表者(オーラル)

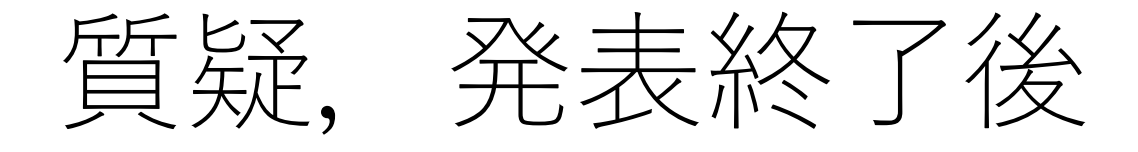

#### 

#### 座長が質問者等を指名します。マイクを通して議論を してください。

- 発表終了後
  - 発表が終了したら「共有の停止」を押して、
     次の講演者が画面共有できるようにしてください。
  - セッション終了後は、Zoom名から「P\_」を削除し、
     一般参加者としてご参加下さい。
     例:音響太郎(音響大学・9999)

接続練習を行っています

- ・座長副座長の方は、名前冒頭にC\_を、

   発表者の方は、名前冒頭にP\_をつけてください。
- •会場係は, C\_の皆さんに共同ホスト権限を付与してください。
- ・画面共有や音声デモその他の練習をしたい方は、
   全体へのチャット(や音声)でお申し出ください。
  - To rehearse, please enter "I want to practice" in the chat box.
- 譲り合っての練習に、ご協力お願いします。
  - もし待ち行列が長い場合には、ブレイクアウトルームにご案内する場合があります。

発表者(ポスター)

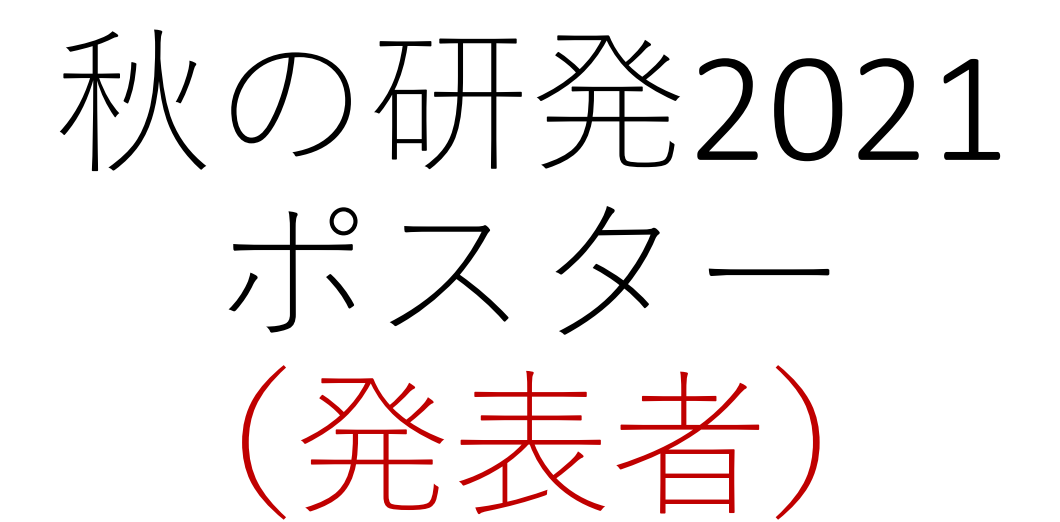

#### 発表する方は当日までに参加登録が必要です

#### <u>今日のリハの進め方</u> 最初の5分:座長・副座長向けの説明 次の5分:発表者向けの説明 そのあと50分:希望者から順に接続テスト

発表者(ポスター)

今回のポスターセッション (基本的に2021年春の研発と同じ)

- 1. ポスター掲示サイト
  - 発表者が作成したポスターを掲示するwebサイト(Moodle)
- 2. ポスター質疑セッション
  - ・ 発表者と聴講者がリアルタイムに質疑を行なう(Zoom)
     ★今日はこちらの練習★

皆様には、両方でのご発表をお願いいたします。

発表者(ポスター)

## 1. ポスター掲示サイト (Moodle)

- ポスターは、会期中ずっと公開されます
- サイトにはテキストによる質疑の環境(フォーラム)
   があります
  - 学会参加者は、いつでも質問やコメントを書き込めます
  - ・随時チェックをして、テキストで議論してください
- ・ポスターの掲示をお願いします(9/6までに)
  - 掲示方法はご案内済です
  - HPのオンライン特設サイトでもご案内しています
  - ポスターには音声を埋め込んでも構いません
  - 動画URL等へのリンクをはることもできます (ポスター掲示サイトへの,動画ファイルの直接uploadはご 遠慮ください)

発表者(ポスター)

## 2. ポスター質疑セッション (Zoom)

- ポスターセッション1つにつき1会場,
   ポスター1件につき1ブレイクアウトルーム
  - Zoomのバージョン5.3.0以上が必要です
  - 発表時刻は、プログラムでご確認ください
- •1組60分(連続する時間帯のポスターと,同じブ レイクアウトルームを利用しますので,時間が 来たら交替ください)
- 複数のポスターが並行して発表
  - - 座長・副座長のZoom名=C\_氏名(所属・User ID)

### 【当日】当該プログラムを共有 ご自分のブレイクアウトルームに移動してください

#### 午後-後半B(17:00~18:00) [音声A・音声B] 座長 秋田 祐哉 副座長 安藤 厚志

| B                             | 会場                                           | 質疑時間                      | 講演番号                          | 備考                                          |
|-------------------------------|----------------------------------------------|---------------------------|-------------------------------|---------------------------------------------|
| 第1日                           | ポスター(第3会場)                                   | 17:00~18:00               | 1-30-1~1-30-14                | 午後-後半B                                      |
|                               |                                              |                           |                               |                                             |
| Q <mark>-1 (</mark> 17:00~18: | 00)                                          |                           |                               |                                             |
| 母音発声を対象                       | とした深層話者照合手法の検                                | 飼                         |                               |                                             |
|                               |                                              | ○高見澤 真央,                  | 黒岩 真吾, 堀内 靖雄(千                | ·葉大学), 柘植 覚(大同大学)… (3                       |
| Q-2 (17:00~18:                | 00)                                          |                           |                               |                                             |
| 声強調のための注                      | 衆層学習に基づくクリッピン                                | /グノイズ抑圧の検討                |                               | ○福森 隆寛(立命館大)… (3)                           |
| Q-3 (17:00~18:                | 00)                                          |                           |                               |                                             |
| 講演取消一                         |                                              |                           |                               | (3                                          |
| Q-4 (17:00~18:                | .00)                                         |                           |                               |                                             |
|                               | 、リーミンク音声認識シスア                                | ムの開発                      | 2(11)約1-1-22                  |                                             |
|                               | RV.                                          | オーテーシャン、 △土 ヨ<br>の油口 さけ   | - (田栄入院・工), 小林 !              | 彩大(現波技術人・厘米技術),                             |
| 20-5 (17:00~18                | 00)                                          | 十年占 武1                    | - (現成人・システム情報)                | , 四町 侍兀(田栄八虎・土)… (3)                        |
| - W イベント公和                    | のためのイベントクラスたき                                | 8歳した音郷合成に非べ               | くデータ拡張                        |                                             |
| mm112 - 17月3月0                |                                              | 小島した日晋日成に287              | (山梨大院・丁) 小林 :                 | 影夫(筑波技術大·産業技術)                              |
|                               |                                              | 宇津呂 武仁                    | (領波大・システム情報)                  | ). 西崎 博光(山梨大院・丁)… (3)                       |
| 30 6 (17:00~18:               | 00)                                          |                           |                               |                                             |
| 害発話に基づく神                      | 補助損失を用いたマルチモー                                | ーダル目的話者音声認識               |                               |                                             |
|                               | ☆角田 遼太(神戸大),                                 | 相原 龍(三菱電機), 高             | 島 遼一, 滝口 哲也(神戸                | 「大),△今井 良枝(三菱電機)… (3                        |
| Q-7 (17:00~18:                | 00)                                          |                           |                               |                                             |
| 「声意味理解への」                     | 芯用を指向した非自己回帰費                                | @End-to-end 音声認識          |                               |                                             |
|                               | O                                            | 大町 基, 藤田 悠哉(ヤ             | フー(株)), 渡部 晋治(Ca              | arnegie Mellon University),                 |
|                               |                                              |                           | Tianzi Wang                   | g(Johns Hopkins University)… (3             |
| 30-8 (17:00~18:               | 00)                                          |                           |                               |                                             |
| メイン適応と話る                      | 皆一致損失を用いた話者適応                                | いによるクロスリンガル               | 音声合成                          |                                             |
|                               |                                              | ☆辛 徳泰, 齋藤                 | 佑樹,高道慎之介,郡                    | 山 知樹, 猿渡 洋(東京大学)… (3)                       |
| 3Q-9 (17:00~18:               | 00)<br>Series a the of A statistical devices | コン・マーション マン・レート           |                               |                                             |
| 「晋七アフレの話有」                    | 週心に並つく 打測性肋安部面<br>点古木 左直                     | E有の首戸明瞭にの便討<br>室島、海一(抽戸士) | △佐ヵ末 千浦(熊木倶麟)                 | (4)学士) 邊口 折出(加百士) (2)                       |
| 30-10 (17:00~19               | × 6 平 指具。<br>(:00)                           |                           | 山口今小「松川県本林健                   | 日子八, 爬口 召也(四子八)" (3.                        |
| 行素情報を知識素(                     | 留する舌亜全摘出者の音韻明                                | 用原度改善法                    | ○高島 和嗣 阿部 匡伷                  | 原 直(圌山大·IIS 統合科学研)… (3                      |
| 30-11 (17:00~18               | 3:00)                                        | INTER ON LITTLE           | Cleans and a leave to test it | At his dedicity and her it it is any of the |
| 頭の高速度ディ                       | ジタル撮像を用いたロック                                 | 映唱におけるフォールス               | コードスクリームの検討                   | t                                           |
|                               |                                              |                           | ☆田中 誠人, 3                     | ≱ 庸學, 鏑木 時彦(九州大学)… (                        |
| 3Q-12 (17:00~18               | 3:00)                                        |                           |                               |                                             |
| w2vec 2.0による                  | る音声認識手法を用いた音声                                | 『合成モデル学習用入力               | ラベル推定手法の検討                    |                                             |
|                               |                                              |                           | ◎栗原 清(N                       | K メディア開発企画センター)… (                          |
| 3Q-13 (17:00~18               | 3:00)                                        |                           |                               |                                             |
| 声分析合成システ                      | テムの無声音生成に用いる原                                | 励起信号の違いが分析合               | 成音の品質劣化に与える                   | 影響の調査                                       |
|                               |                                              |                           | <b>☆</b>                      | 田鎮 佑弥, 森勢 将雅(明治大)…(                         |
| Q-14 (17:00~18                | 3:00)                                        |                           |                               |                                             |
| nd-to-End 音声合                 | 成の Continual Learning                        | における破滅的忘却の影               | 影響の調査                         |                                             |

○齋藤 佑樹, 猿渡 洋(東大院・情報理工)… (35)

٠ ٠ ゚ポス ブ レ ター番号の奇数 イ クアウト ル ム への自由な入退室には、偶数によらず,全ての ポスタ Zoom 5 Т

٠

3

0

以上が必要です

が同時に走ります

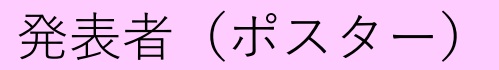

発表者(ポスター)

# Zoomでの質疑応答時

- Zoom会場へは、ポータルサイトからアクセスください
   ➤Zoomのバージョン5.3.0以上が必要です
- 発表時はZoom名をPP\_氏名(所属・User ID) または PQ\_氏名(所属・User ID) に。
   例: PQ 音響太郎(音響大学・9999)

▶発表終了後は、「PP\_」や「PQ\_」を取ってください

- マイクミュートを解除して説明・質疑ください(進行はご自身で)
   ▶必要に応じ、画面共有機能で、資料表示ください
   ▶デモの音を使う場合は、画面の共有の際に「音声を共有」をチェックしてください
- 【重要】2021春の研発では,発表者は共同ホスト権限の付与が 必要でした。→ 2021秋は,その必要はありません。

▶これにより「ブレイクアウトルームを閉じる」事故がなくなります

▶ご自身が画面共有していれば「荒し」はされないでしょう 12

# 接続練習を行っています

- ・座長副座長の方は、名前冒頭にC\_を、
   発表者の方は、名前冒頭にPP\_またはPQ\_をつけてください。
   (本日の練習では、PP\_または PQ\_のどちらでもOKです。)
- ポスターの資料共有や, 音声再生の練習:
  - ブレイクアウトルーム1または2で、練習をします。
  - 練習をしたい方は、全体へのチャット(や音声)でお申し出ください。
     To rehearse, please enter "I want to practice" in the chat box.
- •他のブレイクアウトルームへの出入りの練習:
  - 適宜,お試し頂いて結構です。
- ・譲り合っての練習に、ご協力お願いします。